# Handleiding vellen bomen www.omgevingsloket.be

Opgelet : U hebt uw elektronische identiteitskaart en pincode nodig!

### 1. VOORBEREIDING

Zet vóór het starten met de invoer in het omgevingsloket volgende documenten klaar op uw computer. Tijdens de invoer zal u gevraagd worden deze documenten op te laden :

- drie recente foto's: tuin in z'n geheel, foto van de te rooien boom, eventueel detailfoto (barst, dode tak,...)
- een inplantingsplan (digitaal of ingescand) dat een goed overzicht geeft van de tuin en met schetsmatige aanduiding van woning en eventuele bijgebouwen (**belangrijk** : in pdf-formaat!)
  - een duidelijk plan van het volledige perceel met aanduiding van de perceelsgrenzen
  - vermelding straatnaam en huisnummer
  - aanduiding van alle constructies op het perceel (woning, garage, tuinhuis, oprit...)
  - > aanduiding van locatie van de te rooien of grondig te snoeien bomen
  - vermelding van soort en stamomtrek op 1m hoogte van al de te rooien of grondig te snoeien bomen
  - aanduiding van de andere bomen in de omgeving (straal van 5 m) van de te rooien of grondig te snoeien bomen, eveneens met vermelding van boomsoort en stamomtrek op 1 m hoogte.
  - de opnamepunten van de bijgevoegde foto's : aanduiding, kijkrichting en nummer van de foto

## 2. OMGEVINGSLOKET

Stap 1: ga naar <u>www.omgevingsloket.be</u> en klik op "ga naar het loket". Log in met je EID en geef je pincode in.

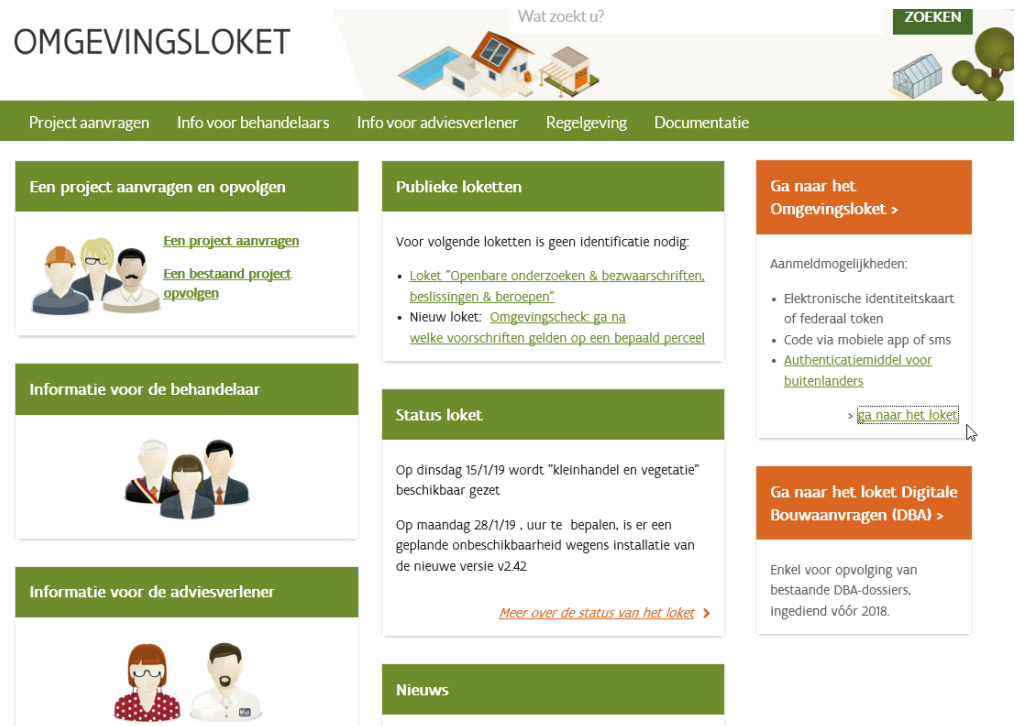

#### Stap 2: kies snelinvoer

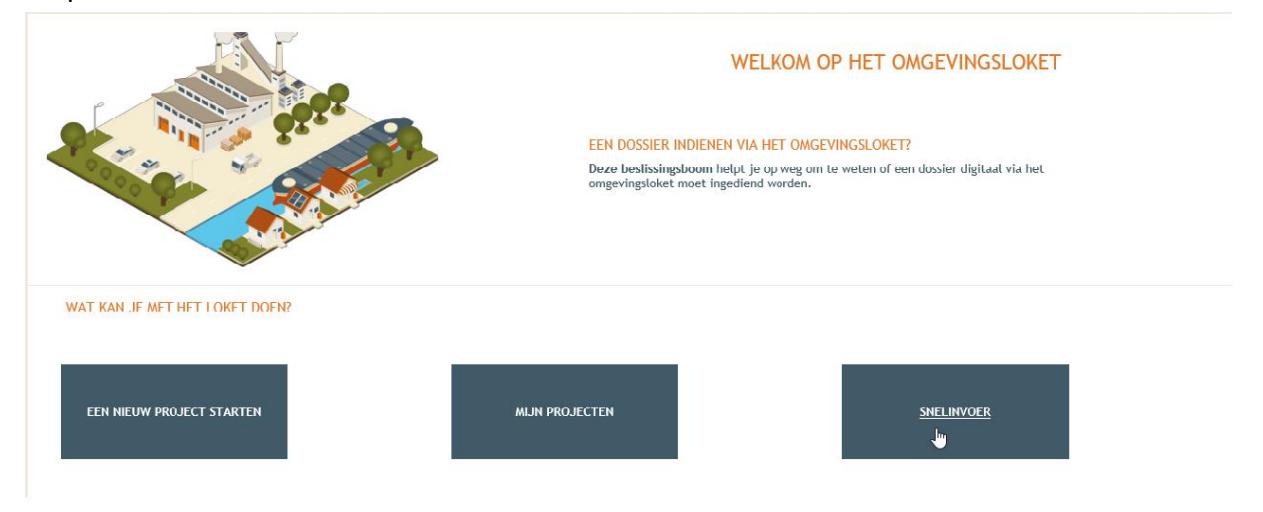

# Stap 3: Je ziet onderstaand scherm. Scrol naar onder tot je "landschapsbeheer" ziet. Selecteer "boom en/of reliëfwijziging". Klik nadien op "project aanmaken".

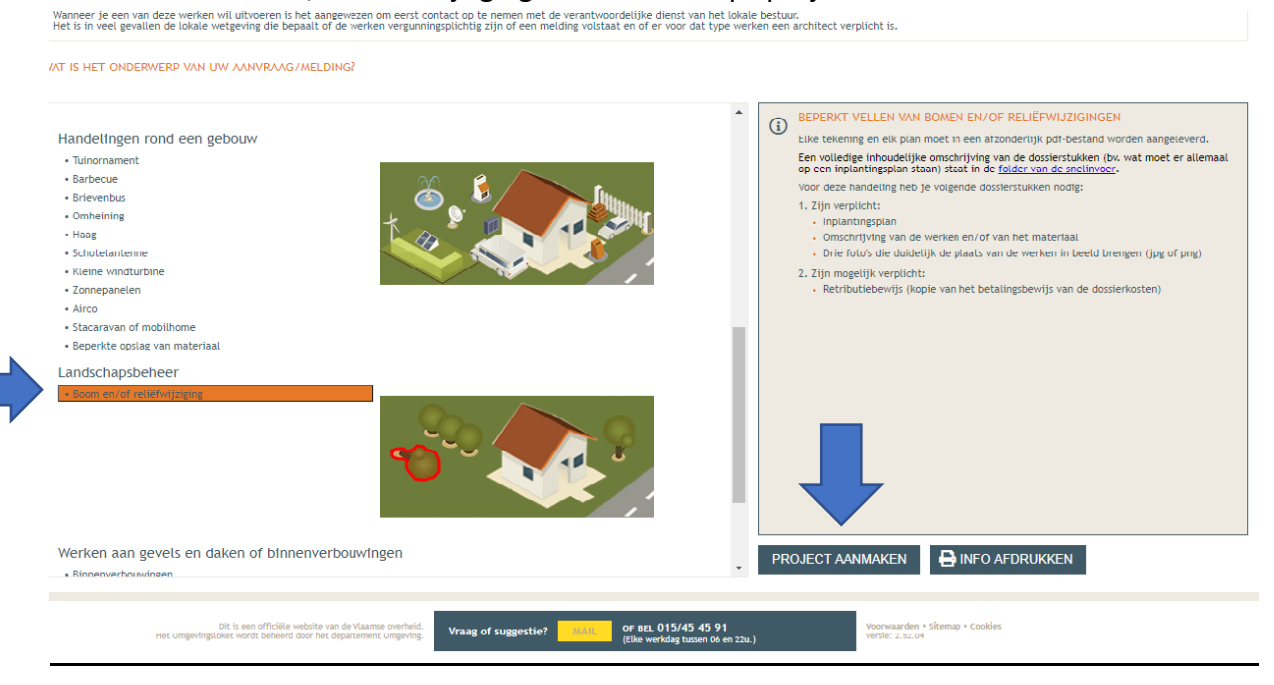

Stap 4: Bij 'naam' vult u het onderwerp in, selecteer 'aanvraag omgevingsproject' en klik op 'volgende'

| NIEUW PROJ    | EUW PROJECT AANWAKEN - BOOM EN/OF RELIËFWIJZIGING                               |         |                           |          |                         |          |
|---------------|---------------------------------------------------------------------------------|---------|---------------------------|----------|-------------------------|----------|
| Details       | Persoonsgegevens                                                                | Locatie | Informatie over de werken | Bijlagen | Ondertekenen & Indienen |          |
| Details van I | net project                                                                     |         |                           |          |                         |          |
| * Naam:       | Rooien van 1 boom                                                               |         |                           |          |                         |          |
| * Aard:       | <ul> <li>Aanvraag omgevingsproject</li> <li>Melding omgevingsproject</li> </ul> |         |                           |          |                         |          |
|               |                                                                                 |         |                           |          |                         |          |
|               |                                                                                 |         |                           |          |                         |          |
|               |                                                                                 |         |                           |          |                         |          |
|               |                                                                                 |         |                           |          |                         |          |
|               |                                                                                 |         |                           |          |                         |          |
|               |                                                                                 |         |                           |          |                         |          |
|               |                                                                                 |         |                           |          |                         |          |
|               |                                                                                 |         |                           |          |                         |          |
|               |                                                                                 |         |                           |          |                         | VOLGENDE |

## Stap 5: Op onderstaand scherm vult u de gegevens in. Nadien klik je op volgende

| ails                                                                                                | Persoonsgegevens             | Locatie | Informatie over de werke |
|----------------------------------------------------------------------------------------------------|------------------------------|---------|--------------------------|
| rsoonsgegever                                                                                       | ns van de aanvrager/bouwheer |         |                          |
| * Voornaam:                                                                                         |                              |         |                          |
| * Familienaam:                                                                                      |                              |         |                          |
|                                                                                                    |                              |         |                          |
|                                                                                                    |                              |         |                          |
|                                                                                                    | s van de aanvrager/bouwheer  |         |                          |
| ntactgegevens                                                                                       | s van de aanvrager/bouwheer  |         |                          |
| ntactgegevens<br>* E-mailadres:                                                                     | s van de aanvrager/bouwheer  |         |                          |
| ntactgegevens<br>* E-mailadres:<br>* Telefoon:                                                      | s van de aanvrager/bouwheer  |         |                          |
| * E-mailadres:<br>* Telefoon:<br>*Land:                                                             | s van de aanvrager/bouwheer  |         |                          |
| ontactgegevens<br>* E-mailadres:<br>* Telefoon:<br>*Land:<br>Regio/staat:                           | s van de aanvrager/bouwheer  |         |                          |
| * E-mailadres:<br>* Telefoon:<br>*Land:<br>Regio/staat:<br>*Gemeente/stau                           | s van de aanvrager/bouwheer  |         |                          |
| * E-mailadres:<br>* Telefoon:<br>*Land:<br>Regio/staat:<br>*Gemeente/stau                           | d:                           |         |                          |
| * E-mailadres:<br>* Telefoon:<br>*Land:<br>Regio/staat:<br>*Gemeente/staa<br>*Postcode:<br>*Straat: | s van de aanvrager/bouwheer  |         |                          |

Stap 6: Je krijgt onderstaand scherm te zien. Typ het gewenste adres in waar de bomen staan die je wil vellen. Klik op "ga naar adres". Klik op het gewenste perceel, zodat dit geel oplicht. Klik nadien op "volgende".

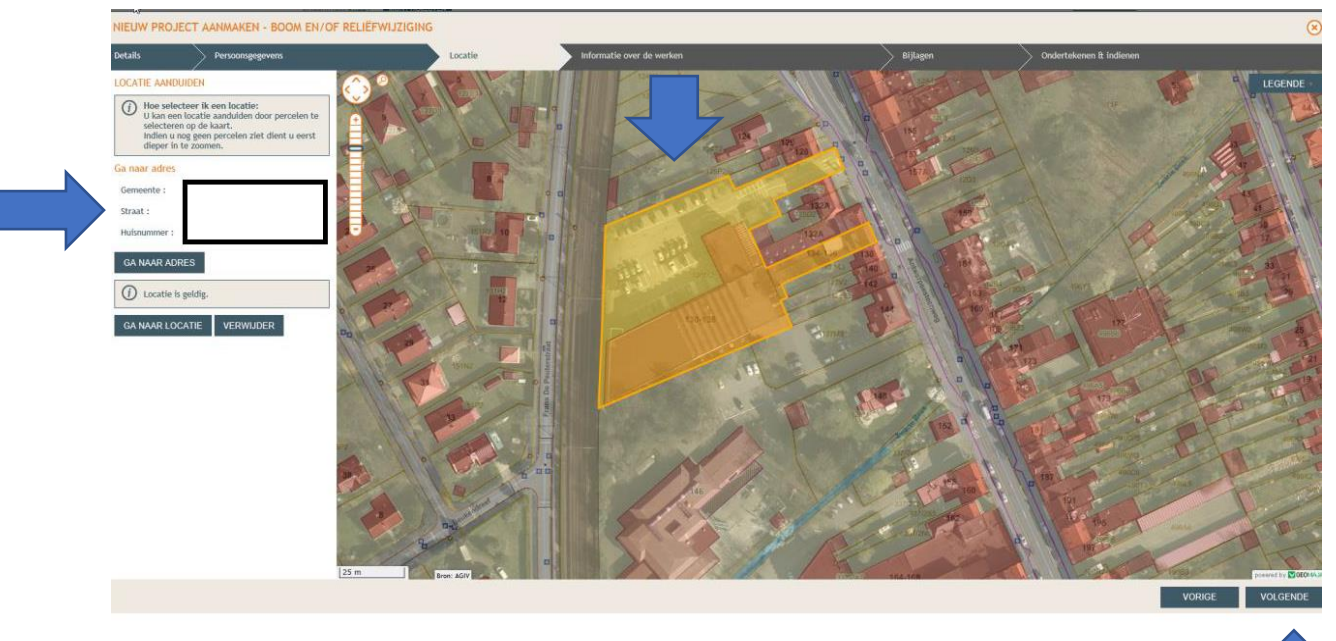

Stap 7: Op onderstaand scherm duid je het 'vellen van bomen' aan en vul je in welke werken (bvb welke bomen je wil vellen). Klik nadien op 'volgende':

|                              |                                                             | 20112/00 |                           |          |                           | - |
|------------------------------|-------------------------------------------------------------|----------|---------------------------|----------|---------------------------|---|
| NIEUW PRO                    | JECT AANMAKEN - BOOM EN/OF RELIËFWIJZIGIN                   | G        |                           |          |                           | ۲ |
| Details                      | Persoonsgegevens                                            | Locatie  | Informatie over de werken | Bijlagen | > Ondertekenen & indienen |   |
| ⑦ Welke wer ØVellen OUitvoer | rken wilt U ultvoeren?<br>van bomen<br>ren van reliëfwerken |          |                           |          |                           |   |
| () Geef een                  | gedetailleerde omschrijving van de werken                   |          |                           |          |                           |   |
| B Z<br>Rocien                | U K.K. B. B. B. S . B. B. E E Z                             |          |                           |          |                           |   |
|                              |                                                             |          |                           |          |                           |   |

Stap 8: Laad alle documenten op.

| IEUW PROJECT AANMAKEN - BOOM EN/OF RELIÉFWIJZIGING |                                                              |                               |                           |          |                         | ۲          |
|----------------------------------------------------|--------------------------------------------------------------|-------------------------------|---------------------------|----------|-------------------------|------------|
| Details                                            | Persoonsgegevens                                             | > Locatie                     | Informatie over de werken | Bijlagen | Ondertekenen & indienen |            |
| RULACEN                                            |                                                              |                               |                           |          |                         |            |
|                                                    | inplantingsplan (verplicht)                                  | BA_roolen bomen_I_B.pdf       | plan (v) 📵                |          |                         |            |
|                                                    | Foto 1 (verplicht)                                           | BA_rooien bomen_F_B_1-8.p     | df foto 1 🕑 📵             |          |                         |            |
| 📄 🛅                                                | Foto 2 (verplicht)                                           | BA_roolen bomen_F_B_1-3.p     | lf foto 2 🕑 📵             |          |                         |            |
| 📄 🚞                                                | Foto 3 (verplicht)                                           | BA_rooien bomen_F_B-foto_s    | .pdf foto 3 🕑 📵           |          |                         |            |
| in in in in in in in in in in in in in i           | Ander dossierstuk 1 (optioneel)                              | Bł                            | ideren                    |          |                         |            |
| 202                                                | Bewijs van retributie (optioneel)                            | Bła                           | ideren                    |          |                         |            |
| 202                                                | Omschrijving van de werken en het materiaalgebruik (verplich | t) BA_rooien bomen_aanvraag.p | df motivatie 🕑 📵          |          |                         |            |
|                                                    |                                                              |                               |                           |          |                         |            |
|                                                    |                                                              |                               |                           |          |                         |            |
|                                                    |                                                              |                               |                           |          |                         |            |
|                                                    |                                                              |                               |                           |          |                         |            |
|                                                    |                                                              |                               |                           | 1        | 5                       |            |
|                                                    |                                                              |                               |                           |          |                         |            |
|                                                    |                                                              |                               |                           |          |                         |            |
|                                                    |                                                              |                               |                           |          |                         |            |
|                                                    |                                                              |                               |                           |          |                         |            |
|                                                    |                                                              |                               |                           |          |                         |            |
|                                                    |                                                              |                               |                           |          |                         |            |
|                                                    |                                                              |                               |                           |          | VORK                    | E VOLGENDE |

Stap 9: Gelezen en goedgekeurd' aanduiden en op 'tekenen en indienen' klikken

| NIEUW PRO.  | ECT AANMAKEN - BOOM EN/OF RELIEF WIJZIG                             | ang                                    |                                                                                             |                                          |                         | ۲    |
|-------------|---------------------------------------------------------------------|----------------------------------------|---------------------------------------------------------------------------------------------|------------------------------------------|-------------------------|------|
| Details     | Persoomgegevens                                                     | Locatie                                | Informatie over de werken                                                                   | Bijlagen                                 | Ondertekenen & indienen |      |
| Onderteken  | n & Indienen                                                        |                                        |                                                                                             |                                          |                         |      |
| lk verklaar | dat deze gegevens valledig en carrect zijn. Als er energie- en bins | nenklimaateisen gelden, bevestig ik da | t lå door de architest op de hoogte ken gebracht van de maatregelen die vereist zijn an aan | de Vlaamse energieprestatievegelgeving t | e veldoen.              |      |
| 56 Geleze   | em podgelaard.                                                      |                                        |                                                                                             |                                          |                         |      |
|             |                                                                     |                                        |                                                                                             |                                          |                         |      |
|             |                                                                     |                                        |                                                                                             |                                          | VORIGE TEKENEN EN IND   | ENEN |

Stap 10: uw dossier werd succesvol ingediend.

! Opgelet : in de rechterbovenhoek onder Toestand Project moet je "aanvraag is ingediend" krijgen. (zie afbeelding hieronder)

Krijgt u "aanvraag is vergrendeld" dan heeft u een stap te weinig uitgevoerd en krijgen we de aanvraag niet binnen, u moet dan nog de stap 'aanvraag indienen' uitvoeren!

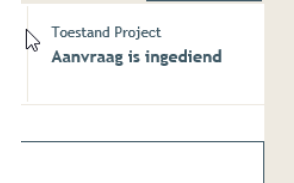